## INGRESO A LAS BASES DE DATOS UTILIZANDO EL SISTEMA INTEGRADO

1. Ingresar al Sistema Integrado, ingresando el nombre de usuario y la contraseña personal

| Usuario                                           |  |
|---------------------------------------------------|--|
| Dirección de correo institucional sin @uta edu.ec |  |
| Contraseña                                        |  |
| Contraseña                                        |  |
| Mantener sesión                                   |  |
| Código de verificación: MHUZ                      |  |
|                                                   |  |

2. Dar click en la sección DOCENCIA

| UT                     | A UNIVERSIDAD<br>TÉCNICA DE AMBATO |                               |                           |                         | SI de      | STEMA INTEC<br>Información | RADO     |               |
|------------------------|------------------------------------|-------------------------------|---------------------------|-------------------------|------------|----------------------------|----------|---------------|
| Normativa<br>Interna 👻 | Gestión<br>Documental +            | Estadísticas<br># Estudiantes | Calendario<br>Académico - | FileSender              | Redi Cedia | Mapa Estratégico           | Cuenta - | Cerrar Sesión |
|                        | Do                                 | ión                           |                           | inculació<br>Estigaciór | ón<br>D    |                            |          |               |

- 3. Ingresar en la opción BD BIBLIOTECAS, donde se desplegará un listado con todas las bases de acceso que se encuentran disponibles, las mismas que están organizadas de la siguiente manera:
  - E-books
  - Journals
  - Sistema antiplagio
  - Bases de datos libres

|                              | SIDAD                                             | SUTA SISTEMA                     | INTEGRADO                          |
|------------------------------|---------------------------------------------------|----------------------------------|------------------------------------|
|                              | de Ambato                                         | de Informa                       | Ción                               |
| Normativa Gestión            | Estadísticas Calendario                           | FileSender Redi Cedia Mapa Estra | stégico Cuenta - Cerrar Sesión     |
| Interna - Documental -       | # Estudiantes Académico                           |                                  |                                    |
| ESTRUCTURA                   | DISTRIBUTIVOS                                     |                                  | ESTUDIANTES                        |
| Academica Universitada (DAI) | Maltes y Hearing Docentes                         |                                  | Matricular                         |
| estudiantes                  | EVALUACIÓN                                        | TUTORÍAS                         | SEGUIMIENTO                        |
| Catificaciones               | Integral de Desempeño Decente                     |                                  | #Stabo                             |
| TITULADOS                    | SEGUIMIENTO<br>a Ethiodice de Piegrado - Docentes | POSGRADO                         | BECAS<br>Estadavellee              |
| KOHA                         | HELP DESK                                         | BD BIBLIOTECAS                   | ESTUDIANTES                        |
| Sotema Biblioticarie         |                                                   | Vertuales                        | Matricules Cultura Hisica e Idones |
|                              | POSGBADO                                          | CERTIFICADOS                     |                                    |

4. Puede elegir la base de datos que se desea consultar

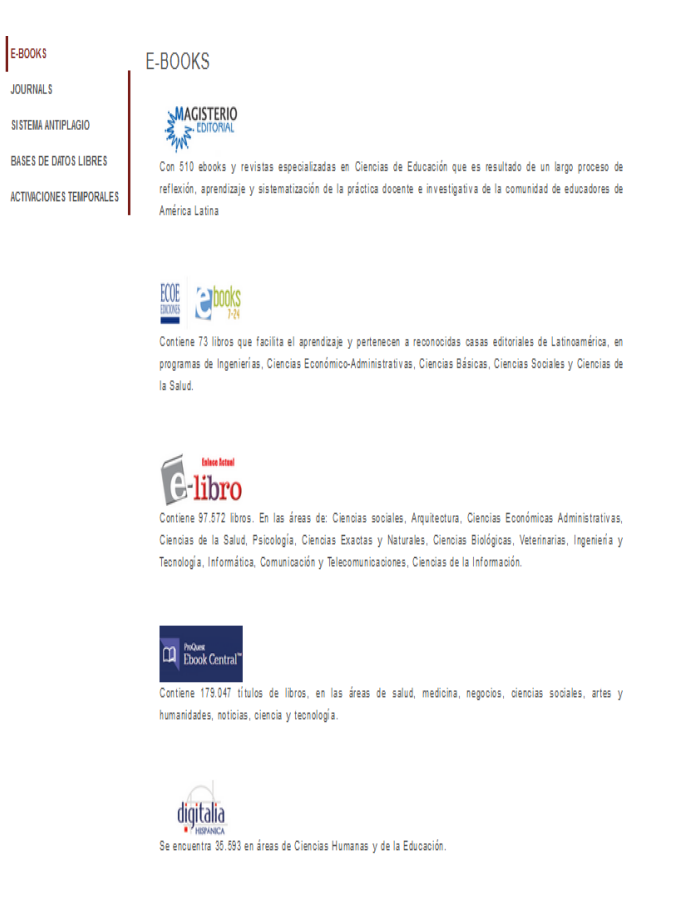

5. A ejemplo tenemos la página de la base de datos e-libro para empezar la búsqueda que se desee.

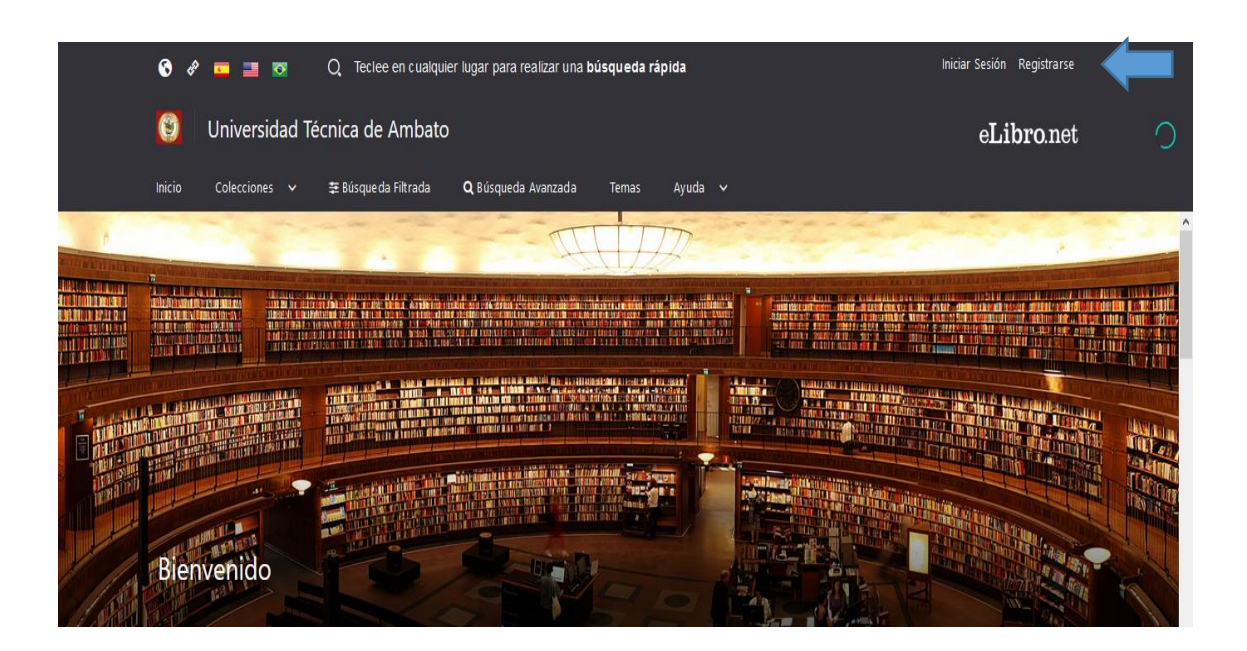

6. Para usted tener acceso a descarga de libros y utilizar las diferentes herramientas de la base de datos, debe registrase, creándose una cuenta personal, utilizando su correo como usuario y una clave de acceso personal.

| eLik                                                                                                    | oro       |  |  |  |
|----------------------------------------------------------------------------------------------------|-----------|--|--|--|
| Crea tu cuenta con Universidad Técnica de<br>Ambato                                                                                          |           |  |  |  |
| Al crear una cuenta podrás acceder a todos los canales de <b>Universidad Técnica de Ambato</b><br>y a todas las funcionalidades disponibles. |           |  |  |  |
| EMAIL:                                                                                                    |           |  |  |  |
| NOMBRE:                                                                                                    | APELLIDO: |  |  |  |
| CONTRASEÑA:                                                                                                    |           |  |  |  |
| CONFIRMAR CONTRASEÑA:                                                                                                    |           |  |  |  |
| Crear C                                                                                                    | Cuenta    |  |  |  |
|                                                                                                    |           |  |  |  |

7. En cada una de las bases de datos usted debe registrarse creándose una cuenta personal